## Procedures to be adopted on New machine for importing data (exported from master machine through DISEXprt.db file")

#### Part -1 (Tablespace, User creation)

- 1) Replace following files of following folders with new updates (download from www.ssapunjab.org under DISE & MIS Link.
  - -
  - DiseXprtC:\Dise2001\DiseXprtOrgniserC:\Dise2001\DiseAsst\OrgniserSchDataC:\Dise2001\DiseAsst\SchData - Orgniser
  - -SchData C:\Dise2001\DiseAsst\SchData

Kindly update all three folders on all the machine where data entry in goingon.

- 2) Now go to
  - Start -> Programs -> DISE2001 (Rel. 1.2+) -> **DISE Db. Organization**
- 3) Enter "system" as username and "manager" as password (Click OK).
- 4) Enter "dise2001" as password and re-type password.
- 5) Now "Create Table Space" and "User"
- 6) Exit from this module.

### Part – 2 (Table creation)

- 1) Again login in "DISE Db.Organization" module.
- 2) But this time login with user name and password you created at point no.5 above.
- 3) Enter "dise2001" as password and re-type password.
- 4) Go to Table menu and click on "Create Tables".
- 5) After succussfull creation of tables exit from this module.

### Part -3 (Table Updation)

- 1) Go to "DISE School Database" modul.
- 2) Login with your own user name & password.
- 3) Click on "Continue"
- 4) Go to "Master" Menu.
- 5) Click on "Prepare / Populate Database".
- 6) Click on "DISE 2009 Elementary".
- 7) Check box "Create DISE 2009 Tables" should be checked.
- 8) Click on "Upgrade".
- 9) Now click on "DISE 2009 Sec/H Sec"
- 10) Check box "Create Sec/Hr. Sec Tables" should be checked.
- 11) Click on "Upgrade".

# Part -3 (Supplementary Variables and Regional Settings)

1) Go to "Data" menu and click on "Supplementary variables" and follow the process as shown in the following screens.

|         | 21-1-1 |        |                             |       |              |             |   |
|---------|--------|--------|-----------------------------|-------|--------------|-------------|---|
| Name    | Type   | Length | Defination                  | Regio | nal Language | Description |   |
| Var. P1 | С      | 30     | 20. Boundary Wall (Length): |       |              |             |   |
| Var. P2 | C      | 30     | Eqp. Info.                  |       |              |             |   |
| Var. P3 | С      | 30     | Eqp. Info.                  |       |              |             |   |
| Var. P4 | С      | 30     | Eqp. Info.                  |       |              |             |   |
| Var. P5 | С      | 30     | Eqp. Info.                  |       |              |             | _ |
| Var. P6 | C      | 30     | Eqp. Info.                  |       |              |             | _ |
| Var. P7 | С      | 30     | Eqp. Info.                  |       |              |             |   |
| Var. P8 | С      | 30     | Eqp. Info.                  |       |              |             |   |
| Var. P9 | С      | 30     | Eqp. Info.                  |       |              |             |   |
| Var. 99 | C      | 30     | Eqp. Info.                  |       |              |             |   |
|         |        |        |                             |       |              |             |   |

|            |      |        |                 |              |                 |             | Size |
|------------|------|--------|-----------------|--------------|-----------------|-------------|------|
| 3 - Teache | ers  |        | No. of variable | s to be used | 5 🗃             |             | Exit |
| Name       | Түре | Length | Defination      | Regio        | onal Language [ | Description |      |
| Var. V1    | С    | 30     | Nil             |              |                 |             |      |
| Var. V2    | С    | 30     | Nil             |              |                 |             |      |
| Var. V3    | C    | 30     | Nil             |              |                 |             |      |
| Var. V4    | C    | 30     | Telephone No    |              |                 |             |      |
| Var. V5    | C    | 30     | Distance        |              |                 |             |      |
| Var. V6    | C    | 30     | Tch Info.       |              |                 |             | 100  |
| Var. V7    | C    | 30     | Tch Info.       |              |                 |             |      |
| Var. V8    | C    | 30     | Tch Info.       |              |                 |             |      |
| Var. V9    | C    | 30     | Tch Info.       |              |                 |             |      |
| Var. 99    | D    | 8      | Tch Info.       |              |                 |             |      |
|            |      |        |                 |              |                 |             |      |

2) Now go to "Tool" menu "Regional Settings" and following the following screen.

| Synchronize School Name with School Initialization Table   | 0 = True / On 1 = False / Off Data Entry Upto                  |
|------------------------------------------------------------|----------------------------------------------------------------|
| HKEY_CURRENT_USER\Software\Dise2001\DiseAsst\Update        | SchName = 0 3 - Hr. Secondary                                  |
| State Defined Data Capture Formats                         |                                                                |
| Enrolment by Age by Caste (SC, ST, OBC, Minority, All Cate | gories)                                                        |
| HKEY_CURRENT_USER\Software\Dise2001\DiseAsst\EnrByA        | geCaste = 1                                                    |
| 🚽 🧮 Update Enrolment by Age from Enrolmen by Age by Caste  |                                                                |
| HKEY_CURRENT_USER\Software\Dise2001\DiseAsst\Update        | EnrolAge = 1                                                   |
| Enrolment by Medium of Instruction by Caste                |                                                                |
| HKEY_CURRENT_USER\Software\Dise2001\DiseAsst\EnrByM        | lediumCaste = 1                                                |
| Ieachers by Medium of Instruction by Caste                 |                                                                |
| HKEY_CURRENT_USER\Software\Dise2001\DiseAsst\TchByN        | 1ediumCaste = 1                                                |
| Teachers by Teachers <u>C</u> ategory by Caste             |                                                                |
| HKEY_CURRENT_USER\Software\Dise2001\DiseAsst\TchByT        | chCatByCaste = 1                                               |
| <u> </u>                                                   |                                                                |
| HKEY_CURRENT_USER\Software\Dise2001\DiseAsst\AvgAtte       | endance = 1                                                    |
| Supplementary Variables on Seperate Page                   | HMDM                                                           |
| Data for Sec. / Hr. Sec. schools only                      |                                                                |
| Classrooms by condition                                    | by Category 🔽 Enrolment, Repeaters, Examination data by Stream |

Now you can import data from Xprt.db file (through "DISE Export Utility" Module of DISE Software) and can start work thereon.